| CUSTOMER<br>SATISFACTION<br>TRAINSPORT<br>QUICK RESPONSE<br>DISTRIBUTION<br>JUST IN TIME<br>WAREHOUSING<br>ENTERPRISE<br>INTEGRATION | Logistics<br>Software<br>International | Logistics Sol<br>Supply Chain<br>Microsoft<br>GOLD CERTIFIED<br>Partner | utions Provider<br>to<br>n Management<br>Mobility Solutions<br>ISV/Software Solutions<br>Business Process and Integration | Suite 9.2, Level 1<br>Zenith Business Centre<br>6 Reliance Drive<br>Tuggerah NSW 2259<br>Australia<br>Tel: +61 2 4351 3500<br>Email: <u>support@lsi.net.au</u><br>Web site: <u>www.lsi.net.au</u><br>ABN: 33 414 337 680 |  |  |
|----------------------------------------------------------------------------------------------------|----------------------------------------|-------------------------------------------------------------------------|----------------------------------------------------------------------------------------------------|----------------------------------------------------------------------------------------------------|--|--|
| iSupply software application - release advice - version 9.17.1.1                                                                     |                                        |                                                                         |                                                                                                    |                                                                                                    |  |  |
| Prereguisites - iSur                                                                                                    | ply                                    | Prereguisites - iSupplyRF                                               |                                                                                                    |                                                                                                    |  |  |
| iSupply version 9.16.                                                                                                    | 1.1                                    | Microsoft .NET Compact Framework 3.5                                    |                                                                                                    |                                                                                                    |  |  |
| Microsoft .NET Framework 4.0<br>Microsoft Report Viewer 2010 SP1                                                                     |                                        |                                                                         |                                                                                                    |                                                                                                    |  |  |
| SAP Crystal Reports Runtime Engine for .NET Framework 4                                                                              |                                        |                                                                         |                                                                                                    |                                                                                                    |  |  |
|                                                                                                    |                                        |                                                                         |                                                                                                    |                                                                                                    |  |  |
| iSupply release and                                                                                                    | version details                        |                                                                         |                                                                                                    |                                                                                                    |  |  |
| iSupply version:                                                                                                    | 9.17.1.1                               | 9.17.1.1                                                                |                                                                                                    |                                                                                                    |  |  |
| Release status:                                                                                                    | General rele                           | General release                                                         |                                                                                                    |                                                                                                    |  |  |
| Applications released                                                                                                    | iSupply, iSu                           | iSupply, iSupplyWeb, iSupplyRF                                          |                                                                                                    |                                                                                                    |  |  |
| This release must be installed to the test environment and user acceptance tested before installation to the live environment        |                                        |                                                                         |                                                                                                    |                                                                                                    |  |  |
| iSupply version 9.17.1.1 released 26/07/2017 (020274)                                                                                |                                        |                                                                         |                                                                                                    |                                                                                                    |  |  |
| MSI path and name: http<br>SQL update scripts: DB9                                                                                   |                                        | //www.lsi.net.au/files/versions/iSupply-9-17-1-1.zip<br>17-1-1.sql      |                                                                                                    |                                                                                                    |  |  |

# **Release inclusions and notes**

Code

Job-no

Details/remarks

| 019839                             | LS          | Consignment range warning<br>Add a consignment number range warning to the login process<br>iSupply                  |                                         |  |  |
|------------------------------------|-------------|----------------------------------------------------------------------------------------------------|-----------------------------------------|--|--|
| 020179                             | LS          | RF Cycle Count<br>Adjust cycle count to facilitate stock initiation (for implementations)<br>iSupply                 |                                         |  |  |
| 020202/02                          | UI          | Warehouse Bin Locations<br>Add Receiver to Bin Location association for x-dock process<br>iSupply                    |                                         |  |  |
| 020272                             | LS          | Setup Scheduled Tasks (eCS)<br>Add additional filters to the List of Scheduled Tasks maintenance program<br>iSupply  |                                         |  |  |
| 020277                             | LS          | Print Freight Labels - Toll Express<br>Add GS1 barcode to the Toll Express freight label<br>iSupply                  |                                         |  |  |
| 020278                             | LS          | Freight label range warning<br>Add freight label range warning to the login process<br>iSupply                       |                                         |  |  |
| 020279                             | РМ          | Freight Label Print<br>Rectify fastway label issue with multiple consignment lines<br>iSupply                        |                                         |  |  |
| 020281                             | РМ          | Scan & Pack Orders<br>Rectify auto scrolling to next store upon packing completion<br>iSupply                        |                                         |  |  |
| 020282                             | CA          | ASN Emails<br>Add a new field to the consignment table to hold ASN email recipients<br>iSupply                       |                                         |  |  |
| 020283                             | РМ          | RF Pick<br>Add confirmation sounds to RF Pick (i.e. scan confirmation noise)<br>iSupplyRF                            |                                         |  |  |
| 020286                             | UI          | Company Product Import<br>Rectify issue with import of barcodes through record type 1<br>iSupply                     |                                         |  |  |
| 020287                             | PM          | RF Pick<br>Rectify incorrect task completion percentage completion calculation on RF Pick<br>suspension<br>iSupplyRF |                                         |  |  |
| 020288                             | РМ          | RF Pick<br>Replace status column with quantity picked in the pick slip lines form<br>iSupply                         |                                         |  |  |
| 020289                             | CA          | Sender Details<br>Add controls to prevent consignment change after data warehouse export<br>iSupply                  |                                         |  |  |
| 020290                             | CA          | Transporter Groups<br>Add a grouping attribute to Transporter Details<br>iSupply                                     |                                         |  |  |
| 020291                             | РМ          | RF Pick<br>Add a "Go to" pick slip line function to RF picking<br>iSupplyRF                                          |                                         |  |  |
| 020292                             | UI          | Print Pick Slips<br>Add 'printed filter' to print pick slips program<br>iSupply                                      |                                         |  |  |
| 020308                             | UI          | Import Invoices - CNP787P<br>Adjust valiation to allow quantity invoiced of zero<br>iSupply                          |                                         |  |  |
| New mainta                         | ainable set | ings                                                                                                    |                                         |  |  |
| Setting                            |             |                                                                                                    | Details                                 |  |  |
| Transporter Details                |             |                                                                                                    | C/Note range warning                    |  |  |
|                                    |             |                                                                                                    | C/Note range warning                    |  |  |
| Services                           |             |                                                                                                    | Range warning                           |  |  |
| Transporter Groups                 |             |                                                                                                    | Group code                              |  |  |
| Transporter Groups                 |             |                                                                                                    | Group description                       |  |  |
| Transporter Details                |             |                                                                                                    | I ransporter group code                 |  |  |
| i ransporter Groups                |             |                                                                                                    | Kecora Ia                               |  |  |
| Sender Details                     |             |                                                                                                    | Allow c/note change after export (550P) |  |  |
| Tmport /ovport file format changes |             |                                                                                                    |                                         |  |  |
|                                    |             |                                                                                                    |                                         |  |  |
| Transaction Data fields            |             |                                                                                                    |                                         |  |  |

None

#### None

## <u>Notes</u>

New Settings - Consignment and Freight Label Range Warnings

Job 19839

Maintenance Files -> Transporter -> Transporter Details -> C/Note range warning

A consignment range exhaustion alert is displayed upon login if any transporter has fewer consignment numbers remaining than the configured C/Note range warning.

#### Job 20278

Maintenance Files -> Transporter -> Services -> Range warning

A label range exhaustion alert is displayed upon login if any transporter service has fewer label numbers remaining than the configured Range warning.

#### \*\*NOTE\*\*

Only transporters and services which are relevant to the user's default Sender and Warehouse are considered.

New Function - Allocate Alternate Stock during RF Pick

The new Allocate Alternate Stock function in RF Pick allows the user to select and pick product from a different bin from the system allocation. It is invoked by selecting the Unavailable -> Find Product options.

### \*\*NOTE\*\*

This function has not been completed for products which batch and/or expiry tracked. The Find Product button will be disabled for these products.

#### Quantity Entry and Scan Mode

-----

The new RF Picking application has two modes of quantity entry:

1. Quantity Entry mode - the operator uses the device keyboard to key in the picked quantity

2. Scan mode - the device increments the quantity picked with each barcode scan. The quantity incremented is equal to the guantity associated to the barcocde

\*\*NOTE\*\*

Quanity Entry mode is enforced for any batch and/or expiry tracked products.

# iSupply install steps for this release when upgrading from iSupply version 9.16.1.1

## **Preparation**

- 1. Ensure all users are logged out of iSupply and cannot log in.
- 2. Stop the eCS service on the server that runs it.
- 3. Stop any external processes that may access the iSupply database.
- 4. Make a backup copy of the iSupply SQL database.

## Application server (x86)

- 1. Uninstall the currently installed iSupply Windows version via Control Panel.
- 2. Uninstall the currently installed iSupply eCS Service version via Control Panel.
- 3. Install iSupply Windows 9-17-1-1.msi by running "setup.exe".
- 4. Ensure that the configuration file "C:\Program Files\LSI\iSupply Windows\iSupplyWindows.exe.config" has been updated with the server and database names.
- 5. Install iSupply eCS Service 9-17-1-1.msi by running "setup.exe".
- 6. Ensure that the configuration file "C:\Program Files\LSI\iSupply eCS Service
- \iSupplyeCSService.exe.config" has been updated with the server and database names.

# Application server (x64)

- 1. Uninstall the currently installed iSupply Windows version via Control Panel.
- 2. Uninstall the currently installed iSupply eCS Service version via Control Panel.
- 3. Install iSupply Windows 9-17-1-1 x64.msi by running "setup.exe".

4. Ensure that the configuration file "C:\Program Files\LSI\iSupply Windows\iSupplyWindows.exe.config" has been updated with the server and database names.

- 5. Install iSupply eCS Service 9-17-1-1 x64.msi by running "setup.exe".
- 6. Ensure that the configuration file "C:\Program Files\LSI\iSupply eCS Service
- $\label{eq:service} \ensuremath{\mathsf{viSupplyeCSService.exe.config}}\xspace \ensuremath{\mathsf{has}}\xspace \ensuremath{\mathsf{been}}\xspace \ensuremath{\mathsf{viSupplyeCSService.exe.config}}\xspace \ensuremath{\mathsf{has}}\xspace \ensuremath{\mathsf{been}}\xspace \ensuremath{\mathsf{has}}\xspace \ensuremath{\mathsf{been}}\xspace \ensuremath{\mathsf{has}}\xspace \ensuremath{\mathsf{beensuremath{\mathsf{viSupplyeCSService.exe.config}}\xspace \ensuremath{\mathsf{has}}\xspace \ensuremath{\mathsf{beensuremath{\mathsf{has}}}\xspace \ensuremath{\mathsf{has}}\xspace \ensuremath{\mathsf{has}}\xspace \ensuremath{\mathsf{beensuremath{\mathsf{has}}}\xspace \ensuremath{\mathsf{has}}\xspace \ensuremath{\mathsf{has}}\xspace \ensure$
- 7. NGEN iSupply Windows
- 7.1. Place the files "ngen.exe" and "NGENiSupplyWindows.bat" into iSupply's installation directory (Default: "C:\Program Files\LSI\iSupply Windows\Client\").
  7.2. Run the NGENiSupplyWindows.bat from command prompt as an Administrator
- 8. NGEN iSupply eCS Service
- 8.1. Place the files "ngen.exe" and "NGENiSupplyeCSService.bat" into iSupply's installation directory (Default: "C:\Program Files\LSI\iSupply eCS Service\Client\").
- 8.2. Run the "NGENiSupplyeCSService.bat" from command prompt as an Administrator

# Web server (x86)

- 1. Uninstall the currently installed iSupply Web Services version via Control Panel.
- 2. Uninstall the currently installed iSupply Web version via Control Panel.
- 3. Install iSupply Web Services 9-17-1-1.msi by running "setup.exe".
- 4. Ensure that the configuration file "C:\inetpub\wwwroot\iSupplyWebServices\Web.config" has been updated with the server and database names.
- 5. Install iSupply Web 9-17-1-1.msi by running "setup.exe".
- 6. Ensure that the configuration file "C:\inetpub\wwwroot\iSupplyWeb\Web.config" has been updated with the URL of the iSupplyWebServices.

# Web server (x64)

- 1. Uninstall the currently installed iSupply Web Services version via Control Panel.
- 2. Uninstall the currently installed iSupply Web version via Control Panel.
- 3. Install iSupply Web Services 9-17-1-1 x64.msi by running "setup.exe".
- 4. Ensure that the configuration file "C:\inetpub\wwwroot\iSupplyWebServices\Web.config" has been updated with the server and database names.
- 5. Install iSupply Web 9-17-1-1 x64.msi by running "setup.exe".
- 6. Ensure that the configuration file "C:\inetpub\wwwroot\iSupplyWeb\Web.config" has been updated with the URL of the iSupplyWebServices.

# Database server

1. Run the following database update script(s) (using SQL Server Management Studio) to update the iSupply database: DB9-17-1-1.sql.

# <u>Finalisation</u>

- 1. Test run iSupply.
- 2. Start the eCS service on the server that runs it.
- 3. Start any external processes that may access the iSupply database.
- 4. Allow users to login to iSupply.